## RD07\_WiFi (RF Receiver) and

## TAG08/08B/08L(RF wireless temp&RH sensor)

## User Guide

- 1. Add the TAG08(B/L) on the TZONE cloud platform
- 1.1 Website of TZONE cloud platform: <u>http://cloud.tzonedigital.com/</u>1.2 Click the "Register",

|     | Cloud Platform                 |   |
|-----|--------------------------------|---|
|     | cioud Platorini                |   |
| Put | olic Device User Login         |   |
|     | Username                       |   |
|     | Username/Email/Tel<br>Password | A |
| 2   | Password                       |   |
|     | Forget Password2               | 2 |

1.3 enter the registration interface. After inputting the username, email, phone number, password and etc., please click the bottom button "Register".

| Already have an accou      | unt? Log in |
|----------------------------|-------------|
| UserName                   |             |
| E-mail                     |             |
| example@user.com           |             |
| Tel                        |             |
| 086-01234567891            |             |
| Password                   |             |
| Enter Password             | Ø           |
| Verification Code          |             |
| \$                         | XE          |
| I have read and agr<br>use | ee Terms of |
| O Doubleton                | 4           |

## 1.4 Login.

| Public Device | User Login |                  |  |
|---------------|------------|------------------|--|
|               |            | Username         |  |
|               |            | test100          |  |
|               |            | Password         |  |
|               |            |                  |  |
|               |            | Login            |  |
|               |            | Forget Password? |  |

1.5 After login, please click the "Device management" as below, Please click "add":

| Cloud<br>Platform          |      |                 |                 |               |         |                        |                        | ۵,         | Ø F | 1 | 8 | test100<br>Standard |
|----------------------------|------|-----------------|-----------------|---------------|---------|------------------------|------------------------|------------|-----|---|---|---------------------|
| ô Overview                 | 05   | 72192062        | 72192062        | TAG07B        | Default | 2023/06/06<br>10:23:59 | 2023/09/07<br>10:23:59 | Online     |     | Ø | ۵ | ]                   |
| Real-time<br>Monitoring    | 06   | 18052300000030  | 180523000000030 | TT18-<br>4G-S | Default | 2023/04/27<br>09:48:21 | 2023/07/29<br>09:48:21 | ● Offline  | 0   |   | 创 | ]                   |
| Device Management          | 07   | 222222222211111 | 222222222211111 |               | Default | 2022/12/07<br>11:27:18 | 2023/03/10<br>11:27:18 | ● Offline  | 0   | Ø | ۵ | ]                   |
| MESSAGE CENTER             | 08   | WIFI501B        | 111111111111122 | TT18-<br>4G-M | Default | 2022/09/19<br>16:19:33 | 2022/12/21<br>16:19:33 | ● Offline  | 0   | Ø | ۵ | ]                   |
| 🗘 Alarm Message            | 0 9  | TT18E4          | 868984040602068 | TT18          | Default | 2022/07/21<br>15:36:54 | 2022/10/22<br>15:36:54 | ● Offline  | 0   | Ø | ۵ | ]                   |
| ₩ Exception<br>Information | □ 10 | Tag11           | 10220002        | DTU01         | Default | 2022/06/02<br>17:36:32 | 2022/09/03<br>17:36:32 | ● Offlin e | 0   | Ø | ۵ | ]                   |
| □ Notification<br>Message  | A    | .dd De          | lete            |               |         |                        |                        |            |     |   |   |                     |
| ACCOUNTS AND SETTINGS      |      |                 |                 |               |         |                        |                        | <          | 1 2 | 3 | 4 | 16 >                |

1.6 Please edit the device name, device ID, Group, remarks. you can also select the location of the device to be placed in the map (initial location) and click "Save" .

| Cloud                      |                |                                                                                                    | ^  |
|----------------------------|----------------|----------------------------------------------------------------------------------------------------|----|
| Platform                   | Add            |                                                                                                    | ×  |
| 🙆 Overview                 | * Davice Name: | Davica Addrass:                                                                                                   | â  |
| Real-time<br>Monitoring    |                | Shi Min Zhong Xin C Qu Fuzhong 3rd Rd,                                                                            |    |
| Device Management          | * Device ID:   | Min or the Road                                                                                                   |    |
| dl Report                  | * Group:       | Taoyuan<br>leighborfiood                                                                                          |    |
| MESSAGE CENTER             | Default ~      | Guangshan Page NIRIng Blov Gur                                                                                    |    |
| 🇘 Alarm Message            | Remark:        | Futian Biss Blod                                                                                                  |    |
| ₩ Exception<br>Information |                | North District                                                                                                    |    |
| D Notification<br>Message  |                | © 2023 Microsoft Corporation - 05(2021)1731, © Terms<br>2023 Natinfo, © 2023 MicroMille&oromratin5.km<br>Pak Nati |    |
| ACCOUNTS AND SETTINGS      |                | Note:<br>Drag the blue marker on the map to                                                                       | Ŧ  |
| Alarm Settings             |                | Cancel                                                                                                    | ve |

1.7 When the message "Add succeeded" is displayed, turn on the gateway,and the TAG08/08B/08L will be automatically sent.

- 2. How to start the RD07\_WiFi (RF receiver)/TAG0808B08L
- 2.1 Install the RF and GSM antenna. Connect the device with the power supply.

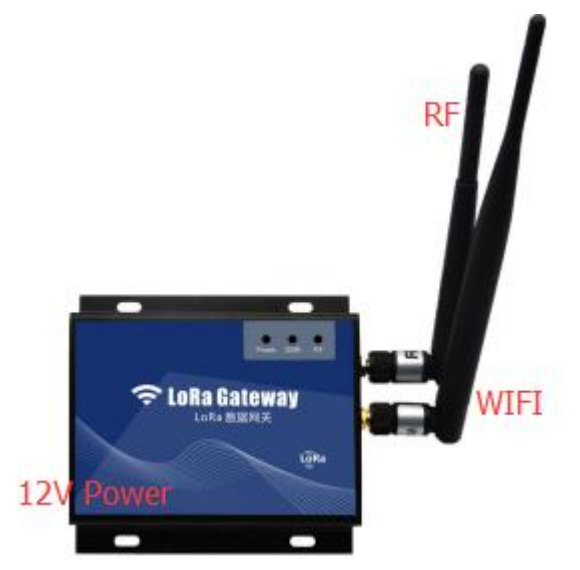

2.2 Turn on the device. (Left-on, right-off)

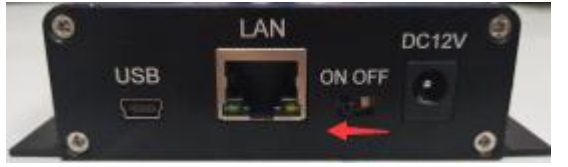

2.3 The machine starts working when three LED lights flash at the same time. The data is default to be sent to TZONE cloud platform automatically.

2.5 LAN transmission mode is used by default, and WIFI transmission mode can be changed through the configuration software

| Gateway Configuration Software v1.0.18                                                                                                    |                                                                 |                 | - 🗆 X      |
|----------------------------------------------------------------------------------------------------|-----------------------------------------------------------------|-----------------|------------|
|                                                                                                    |                                                                 |                 |            |
|                                                                                                    |                                                                 |                 |            |
| Device Quick Advanced DFU Exit                                                                                                    |                                                                 |                 |            |
|                                                                                                    |                                                                 |                 |            |
| (1/2)Transfer Mode                                                                                                    |                                                                 |                 |            |
|                                                                                                    |                                                                 |                 |            |
|                                                                                                    |                                                                 |                 |            |
| ⊖ WiFi                                                                                                    |                                                                 |                 |            |
|                                                                                                    |                                                                 |                 |            |
|                                                                                                    |                                                                 |                 |            |
|                                                                                                    |                                                                 |                 |            |
|                                                                                                    |                                                                 |                 |            |
|                                                                                                    |                                                                 |                 |            |
|                                                                                                    |                                                                 |                 |            |
|                                                                                                    |                                                                 |                 |            |
|                                                                                                    |                                                                 |                 |            |
|                                                                                                    |                                                                 |                 |            |
|                                                                                                    |                                                                 |                 |            |
|                                                                                                    |                                                                 |                 |            |
|                                                                                                    |                                                                 |                 |            |
|                                                                                                    | Save                                                            | 1               |            |
| Ready                                                                                                    |                                                                 | COM3,9600       | Debug Mode |
|                                                                                                    |                                                                 | AC 25           |            |
| Gateway Configuration Software v1.0.18                                                                                                    |                                                                 |                 | -          |
| Gateway Configuration Software v1.0.18                                                                                                    |                                                                 | A 80            | ×          |
| Gateway Configuration Software v1.0.18                                                                                                    |                                                                 |                 | - 0 X      |
| Gateway Configuration Software v1.0.18     Quick Advanced DFU Exit                                                                                                    |                                                                 |                 | - 0 X      |
| Gateway Configuration Software v1.0.18     Quick Advanced DFU Exit                                                                                                    |                                                                 |                 | x          |
| Gateway Configuration Software v1.0.18     Quick Advanced DFU     Exit                                                                                                    | (2/2)with Setting                                               |                 | x          |
| Gateway Configuration Software v1.0.18          Image: Configuration Software v1.0.18         Image: Configuration Software v1.0.18         Image: Configuration Soft                                                                                                    | (2/2)WiFi Setting                                               |                 | -          |
| Cateway Configuration Software v1.0.18  Configuration Software v1.0.18  Configuration Softwar | (2/2)WiFi Setting<br>WiFi Name: TZ                              | ONE1            | ×          |
| Cateway Configuration Software v1.0.18  Configuration Software v1.0.18  Configuration Softwar | (2/2)WiFi Setting<br>WiFi Name: TZ<br>WiFi Password: Tz         | ONE1            | ×          |
| Gateway Configuration Software v1.0.18          Image: Configuration Software v1.0.18         Image: Configuration Software v1.0.18         Image: Configuration Soft                                                                                                    | (2/2)WiFi Setting<br>WiFi Name: TZ<br>WiFi Password: tz         | ONE1<br>0ne2014 | - · ×      |
| Gateway Configuration Software v1.0.18          Image: Configuration Software v1.0.18         Image: Configuration Software v1.0.18         Image: Configuration Soft                                                                                                    | (2/2)WiFi Setting<br>WiFi Name: TZ<br>WiFi Password: tzr        | ONE1<br>one2014 | x          |
| Gateway Configuration Software v1.0.18          Image: Configuration Software v1.0.18         Image: Configuration Software v1.0.18         Image: Configuration Soft                                                                                                    | (2/2)WiFi Setting<br>WiFi Name: TZ<br>WiFi Password: tz         | ONE1<br>yne2014 | - · ×      |
| Gateway Configuration Software v1.0.18          Image: Configuration Software v1.0.18         Image: Configuration Software v1.0.18         Image: Configuration Soft                                                                                                    | (2/2)WiFi Setting<br>WiFi Name: TZ<br>WiFi Password: tz         | ONE1<br>one2014 | X          |
| Gateway Configuration Software v1.0.18          Image: Configuration Software v1.0.18         Image: Configuration Software v1.0.18         Image: Configuration Soft                                                                                                    | (2/2)WiFi Setting<br>WiFi Name: TZ<br>WiFi Password: tz         | ONE1<br>0ne2014 | ×          |
| Gateway Configuration Software v1.0.18          Image: Device       Image: Device       <                                                                                                    | (2/2)WiFi Setting<br>WiFi Name: TZ<br>WiFi Password: tz         | ONE1<br>one2014 | - · ×      |
| Gateway Configuration Software v1.0.18          Image: Device       Image: Device       <                                                                                                    | (2/2)WiFi Setting<br>WiFi Name: TZ<br>WiFi Password: tzr        | ONE1<br>me2014  | x          |
| Gateway Configuration Software v1.0.18          Image: Device       Image: Device       <                                                                                                    | <b>(2/2)WiFi Setting</b><br>WiFi Name: TZ<br>WiFi Password: tzr | ONE1<br>pne2014 | - · ×      |
| Gateway Configuration Software v1.0.18          Image: Device       Image: Device       <                                                                                                    | (2/2)WiFi Setting<br>WiFi Name: 17<br>WiFi Password: 17         | ONE1<br>me2014  | - · ×      |
| Gateway Configuration Software v1.0.18          Image: Device       Image: Device       <                                                                                                    | (2/2)WiFi Setting<br>WiFi Name: TZ<br>WiFi Password: tz         | ONE1<br>one2014 | X          |
| Gateway Configuration Software v1.0.18          Image: Device       Image: Device       <                                                                                                    | (2/2)WiFi Setting<br>WiFi Name: TZ<br>WiFi Password: tz         | ONE1<br>one2014 | X          |
| Gateway Configuration Software v1.0.18          Image: Device       Image: Device       <                                                                                                    | (2/2)WiFi Setting<br>WiFi Name: TZ<br>WiFi Password: tza        | ONE1<br>me2014  | X          |
| Gateway Configuration Software v1.0.18          Image: Device       Image: Device       <                                                                                                    | (2/2)WiFi Setting<br>WiFi Name: TZ<br>WiFi Password: tz         | ONE1<br>me2014  | X          |

The status of LED light flashing:

Blue light: The light will be on for 0.1 second if the data received.

Green light: When the reading is sent to the platform successfully, the LED will blink once for 2 seconds.

Red light: No power supply connected, the light will be on every 2 seconds. If the power supply is connected, the light will be always on.

2.6 TAG08/08B/08L is turn on by default and data will be sent directly to the gateway

Please connect the antenna,TAG08/08B/08L is enabled by default and automatically sends a data to the Lora gateway every 15 minutes. If you need to send data to the gateway quickly, you can directly press the one-second button.

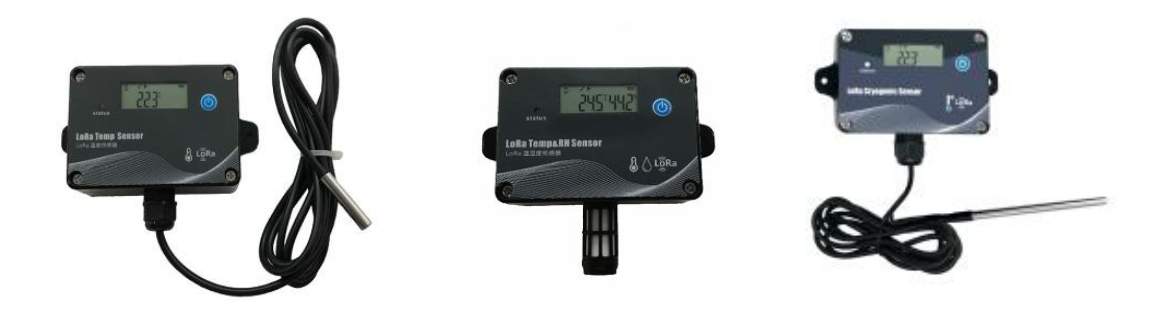

3. Access to TAG08(B/L) data on TZONE Cloud platform

Two ways to view data.

Please into TZONE Cloud platform (<u>http://cloud.tzonedigital.com/</u>).

3.1 Enter the device ID to query

|   |                          | Cloud Platform |          |  |
|---|--------------------------|----------------|----------|--|
|   | Public Device User Login |                |          |  |
| 2 | Q Please enter device i  | id             | Search → |  |
|   |                          |                |          |  |

| ← C                       | https://cloud.tzonedigital.c | n/Share?id=82230434                                |                            | A <sup>N</sup> að 🏠 🗘 🗘                           | = 🖻 % 🌒 ···    |
|---------------------------|------------------------------|----------------------------------------------------|----------------------------|---------------------------------------------------|----------------|
|                           |                              |                                                    |                            | °C ▼ English ▼                                    | C→ Quit        |
|                           | Device ID : 82230434         |                                                    |                            |                                                   |                |
|                           | Temperature<br>20°C          | Humidity<br>43.4%                                  | Battery<br>100%            | Light<br>lux                                      | 0              |
|                           |                              | 202                                                | 3/08/17 14:16:11           |                                                   |                |
|                           | 🛛 Chart 🕮 List               |                                                    |                            |                                                   |                |
|                           | 2023/08/10 14:22             | <b>2023/08/17 14:22</b>                            | The View                   | Download                                          |                |
|                           |                              |                                                    | Chart                      |                                                   |                |
| 32100                     | in querv                     | 2023-08-10                                         | 14:26 ~ 2023-08-17 14:16   |                                                   |                |
|                           | oud<br>atform                |                                                    |                            |                                                   | ♀ 簝 卩          |
| 🙆 Over                    | rview                        |                                                    | Real-time Monitoring       | J                                                 |                |
| BB Real<br>Mon            | -time<br>nitoring            | TT18 4G - S<br>test111<br>1805230000000313.62V/20% | TT18 2G                    | 08211915 Ⅲ<br>08211915 Ⅲ<br>3.63V/100%            | > All<br>> mmm |
| 🖸 Devi                    | ice Management               | 26.3°C 58.5%                                       |                            | 27.3°C%                                           |                |
| dl Rep                    | ort                          | Bright<br>2023/08/04 19:37:31                      | Off<br>2023/08/04 19:41:36 | -84dBm<br>2023/08/04 19:49:00                     |                |
| MESSAGE CE                | m Message                    | → View Details                                     | → View Details             | → View Detail                                     | 5              |
| ☆ <sup>Exce</sup><br>Info | eption<br>rmation            |                                                    |                            |                                                   |                |
| □ Noti<br>Mes             | ification                    | 62209902 3.55V/80%                                 | 72192062 (C) 3.31V/10%     | TAG08 LORAWAN O-<br>373431387D386A12 <sub>%</sub> |                |
| ACCOUNTS )                | and settings                 | 25.4°C 56%<br>-43dBm                               | 30°C 69%<br>-71dBm         | °C%                                               |                |
| 🏚 Alar                    | m Settings                   | 2023/08/04 19:48:52                                | 2023/08/04 19:49:03        |                                                   | -              |
| Serv                      | rice <                       |                                                    | Copyright © 2023 Tzone     | e Digital Technology Co., Ltd                     | 2 Mc           |

3.3 If you do not need to enter the device ID directly query function, you can enter the "Account ID" and select "Security and Privacy setting" to disable this function.

| ← C 🗗 https://doud.tz         | zonedigital.cn/Console/User/Settings                            | A at 🖒 🗘 🤄                                |
|-------------------------------|-----------------------------------------------------------------|-------------------------------------------|
| Cloud<br>Platform             |                                                                 |                                           |
| ACCOUNTS AND SETTINGS         | Security and privacy settings 🛛 🍙 🗦 🗛ccount ID 🗦 Securi         | ty and privacy settings                   |
| Alarm Settings                | Shared data                                                     |                                           |
| 🔚 Service 🛛 <                 |                                                                 |                                           |
| 😤 Account ID 🔍 🗸              | Enable                                                          |                                           |
| 옥 My Account                  | Note:<br>1、Enable public data, you can enter the device ID on t | the homepage to directly query the device |
| ≉ User Management             | data.                                                           |                                           |
| Grouping and<br>permissions   | Save Settings                                                   |                                           |
| Security and privacy settings |                                                                 |                                           |
| ₽ Login Information           |                                                                 |                                           |
| Operation Log                 |                                                                 |                                           |